# ÖZEL NAKKAŞ ÜRETİM YAZILIMI KULLANMA KILAVUZU

Program Nakkaş Boytu için özel olarak üretilmiştir. Bu kılavuzda yazılımın temel işlevleri kısaca anlatılacaktır.

### ANA EKRAN ve MENÜ

| 🗰 Nakkaş Boytu Üre | tim.   |              |   |                                                                                                    |  | × |
|--------------------|--------|--------------|---|----------------------------------------------------------------------------------------------------|--|---|
| Üretim Taşeron     | Sistem | Pencereler   |   |                                                                                                    |  |   |
|                    | Ger    | nel Tanımlar | • | Yarı Mamuller<br>Mamul İşlem Sırası<br>Ana Mamul İşlem Sırası<br>Mamuller<br>Ana Mamuller               |  |   |
|                    |        |              |   | Kök Mamuller                                                                                            |  |   |
|                    |        |              |   | Sürümleri<br>İş İstasyonları<br>İstasyon İşleri<br>İşlemler<br>Gruplar<br>Markalar<br>Boylar<br>Renkler |  |   |
|                    |        |              |   |                                                                                                    |  |   |

Ana ekran Windows 7 standartlarında tasarlanmıştır. Menü sıralaması çok kullanılandan az kullanılana doğru sıralanmıştır. En sağdaki sistem menüsünde Genel tanımlar mevuttur. Genel tanımlar programın kullanımında gerekli olacak tüm tanımları içerir. En az kullanılacak olanlar en altta toplanmıştır.

# GENEL TANIMLAR

#### Renkler

| 10  | aramak içi | in metni girin Ara                        |  |  |  |  |  |
|-----|------------|-------------------------------------------|--|--|--|--|--|
| Gru | plamak i   | çin bir sütun başlığını buraya sürükleyin |  |  |  |  |  |
|     | kodu       | adi                                       |  |  |  |  |  |
| Ŧ   | RBC        | REC                                       |  |  |  |  |  |
| Þ   | S1         | San                                       |  |  |  |  |  |
|     | G1         | Gümüş                                     |  |  |  |  |  |
|     | F1         | Sedef                                     |  |  |  |  |  |
|     | B1         | Beyaz                                     |  |  |  |  |  |
|     | C1         | Bakır                                     |  |  |  |  |  |
|     | K1         | Siyah                                     |  |  |  |  |  |
|     | S2         | Antik San                                 |  |  |  |  |  |
|     | G2         | Antik Gümüş                               |  |  |  |  |  |
|     | C2         | Antik Bakır                               |  |  |  |  |  |
|     | SY         | San Yesil Taslı                           |  |  |  |  |  |

Üretilen mamullerin renkleri tanıtılır. Kullanılan butonlar tüm programda aynı şekildir.

Düzenlemek için kullanılır. Üzerinde bulunduğunuz satırdaki veri için düzenleme Penceresi açılır. Gerekli düzeltmeler yapılınca **Güncelle** ya da **Vazgeç** seçenekleri ile değişiklikler kaydedilir / vazgeçilir.

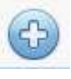

Yeni bir kayıt eklemek için kullanılır. Basıldığında düzenleme penceresi açılır.

Silmek için kullanılır. Üzerinde bulunduğunuz satır silinir.

Mevcut listesi yazdırmak için kullanılır. Yazdırma ön izleme

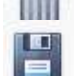

Mevcut listeyi kaydetmek için kullanılır.

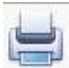

ekranı gelir. Buradan seçeceğiniz yazıcıya yazdırabilir veya istediğiniz dosya formatına çevirebilirsiniz. (PDF, XLS, DOC vs.)

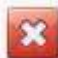

Pencereyi kapatır.

#### BOYLAR

| ē   | irama | ak îçin metni girin Ara                   |  |  |  |
|-----|-------|-------------------------------------------|--|--|--|
| Gru | plam  | ıak için bir sütun başlığını buraya sürük |  |  |  |
|     | K_    | Adi                                       |  |  |  |
| т   |       | REC                                       |  |  |  |
| ۶   | 1     | Mini                                      |  |  |  |
|     | 2     | Küçük                                     |  |  |  |
|     | 3     | Orta                                      |  |  |  |
|     | 4     | Büyük                                     |  |  |  |
|     | 5     | Battal                                    |  |  |  |
|     | 6     | Dev                                       |  |  |  |
|     |       |                                           |  |  |  |

#### MARKALAR

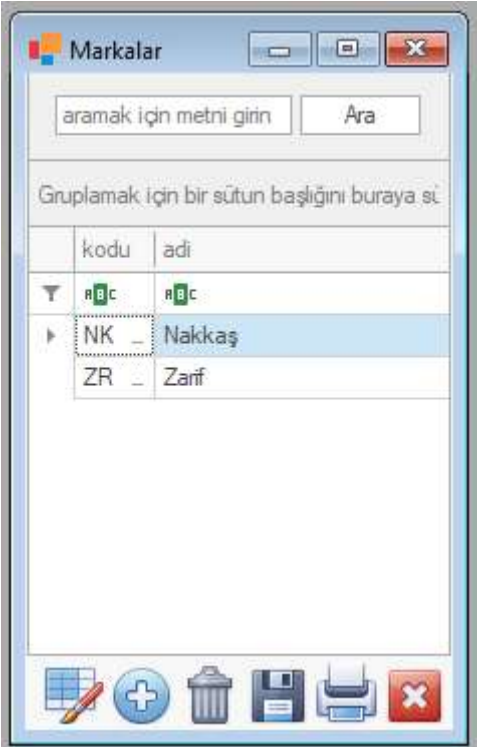

### GRUPLAR

| õ   | aramak  | için metni girin Ara                    |
|-----|---------|-----------------------------------------|
| Gru | iplamak | için bir sütun başlığını buraya sürükle |
|     | kodu    | adi                                     |
| Ŧ   | RBC     | R E C                                   |
| ۶   | BY      | Boytu                                   |
|     | BC      | Boytuca                                 |
|     | CE      | Çerçeve                                 |
|     | DS      | Duvar Saati                             |
|     | MK      | Maket                                   |
|     | MS      | Masa Saati                              |

### İŞLEMLER

| 1   | aramak i | çn metni ginn Ara                        |
|-----|----------|------------------------------------------|
| Gru | iplamak  | iğin bir sütun başlığını buraya sürükley |
|     | Kodu     | Adı                                      |
| ٣   | RBC      | 4 <b>0</b> c                             |
| •   | DOK      | Döküm                                    |
|     | KES      | Kesim                                    |
|     | ROT      | Rötuş                                    |
|     | BOY      | Boyama                                   |
|     | PAT      | Patine                                   |
|     | TAS      | Taşlama                                  |
|     | PAK      | Paketleme                                |
|     | SIL      | Silim                                    |

# İŞ İSTASYONLARI

| -    | undamak i | ain bis a'itun badulim buraya a'isi'idayin |
|------|-----------|--------------------------------------------|
| Carc | Kodu      | Adı                                        |
| Ŧ    | REC       | 88C                                        |
| Þ    | 01        | Döküm İst.                                 |
|      | 02        | Kesim İst.                                 |
|      | 03        | Rötuş İst.                                 |
|      | 04        | Boya İst.                                  |
|      | 05        | Patine lst.                                |
|      | 06        | Taşlama İst.                               |
|      | 07        | Paketleme İst.                             |

Üretim iş istasyonlarının tanıtıldığı alandır. Üretim birimleri, Üretim yerleri tabiri de kullanılabilir.

| stas | yon  | Döküm İst. | ], |
|------|------|------------|----|
| şlen | 1    | -          | 6  |
| _    | Kodu | ı Adı      | Si |
| ٠    | DOK  | Döküm      | ×  |
|      |      |            |    |
|      |      |            |    |
|      |      |            |    |
|      |      |            |    |

### İSTASYONDA YAPILAN İŞLEMLER

İş istasyonlarındaki yapılan işlerin eşleştirildiği alandır. İşlemler ve İş istasyonları kaydı yapıldıktan sonra buradan öncelikle İş istasyonu seçilir. İş istasyonunda yapılacak iş veya işler tek tek seçilerek (+) butonu ile eklenir.

İş listesine eklenmiş olan işi listeden kaldırmak için satırdakı Sil kolonu hizasındaki kırmızı (x) tuşuna basılır.

|     | Kök Ürü    | nler                 |                  |         |         |
|-----|------------|----------------------|------------------|---------|---------|
| a   | aramak içi | in metni girin       |                  |         | Ara     |
| Gru | ıplamak iç | çin bir sütun başlığ | ıını buraya sürü | ikleyin |         |
|     | K_ 🔺       | Adı                  | Kısa Adı         | Marka   | Grup    |
| Ŧ   | RBC        | RBC                  | 8 <b>8</b> C     | =       | = ^     |
|     | 10         | Türk Boytu           | Türk Boytu       | Nakkaş  | Boytu   |
|     | 11         | Osmanlı Devle        | Arma             | Nakkaş  | Boytuca |
| +   | 12         | Sülüs                | Sülüs            | Nakkaş  | Boytu   |
| _   | 13         | Av Yıldız            | Av Yıldız        | Nakkas  | Bovtu   |
| ,   | Kodu:      | 12                   |                  |         |         |
| 1   | Adı:       | Sülüs                |                  |         |         |
| 1   | Kısa Adı:  | Sülüs                |                  |         |         |
| 1   | Marka:     | Nakkaş               |                  |         | Ψ.      |
| 0   | Grup:      | Boytu                |                  |         | Ŧ       |
| -   |            |                      | Güncel           | le      | İptal   |
|     |            |                      |                  | ŵ P     |         |

### KÖK ÜRÜNLER

Bu alanda proje bazında ürünlerimizin tanıtımı yapılır. Marka ve Grup daha önceden yapılan kayıtlardan seçilir. Kısa adı işletme içinde kullanılacak adıdır.

| 0   | aramak iç | in metni girin             | Ara                    |
|-----|-----------|----------------------------|------------------------|
| Gnu | plamak i  | çin bir sütun başlığını bu | ıraya sürükleyin       |
|     | K_ 🔺      | Adi                        | Kisa Adi               |
| Ŧ   | 8 8 C     | REC                        | 8 <b>8</b> 0           |
|     | 00        |                            |                        |
|     | 01        | Ayet-el Kürsi              | Ayet-el Kürsi          |
| Þ   | 02        | Ayet-el Kürsi ve Naz_      | Ayet-el Kürsi ve Nazar |
| 5   | 03        | Bereket ~ Kannca _         | Bereket ~ Kannca D_    |
|     | 04        | Desenli                    | Desenli                |
|     | 05        | Esameyn                    | Esameyn                |
|     | 06        | Esma-ül Hüsna              | Esma-ül Hüsna          |
|     | 07        | Esma-ül Nebi               | Esma-ül Nebi           |
|     | 08        | Fatiha ve Bakara           | Fatiha ve Bakara       |
|     | 09        | Ism-i Celil                | Ism-i Celil            |
|     | 10        | Ism-i Nebi                 | Ism-i Nebi             |

# SÜRÜMLER

Kök Ürünlerin sürümleri burada tanımlanır. Kodlar 2 haneli olmak zorundadır. Kısa adı işletme içinde kullanılan adıdır.

#### ANA MAMULLER

|      | Ana Ma   | ımüller                          |                   |                    |          |             |             |          | (            |                | × |
|------|----------|----------------------------------|-------------------|--------------------|----------|-------------|-------------|----------|--------------|----------------|---|
| Grup | olamak i | i <mark>çin bir s</mark> ütun ba | aşlığını buraya s | ürükleyin          | ā        | aramak için | metni girin | 1        |              | Ara            |   |
|      | Kodu     | Adı                              |                   | Kök Ürün           | Sürüm No | Sürüm       |             | Boy      | Set?         | Bağlı Mamul    |   |
| T    | RBC      | RBC                              |                   | =                  | RBC      | =           |             | =        |              | =              |   |
| Þ.   | 1005     | Türk Boytu Ba                    | attal             | 10 Türk Boytu      | 0        |             |             | Bat      |              |                |   |
|      | 1106     | Osmanli Devle                    | et Arması Dev     | 11 Osmanlı Devlet  | 0        | Taşsız      |             | Dev      |              |                |   |
|      | 1116     | Osmanli Devle                    | et Arması Dev     | 11 Osmanlı Devlet_ | 1        | Taşlı       |             | Dev      |              |                |   |
|      | 1203     | Sülüs Orta                       | 📕 Ana Mam         | ul Tanımı          |          | _           |             | $\times$ | $\checkmark$ |                |   |
|      | 120      | Sülüs - Celil C                  | Kadu              | 1005               |          |             |             |          |              | 1203 Sülüs Or. | - |
|      | 120_     | Sülüs - Nebi (                   | Nodu              |                    | 5        |             |             |          |              | 1203 Sülüs Or. | - |
|      | 1204     | Sülüs Büyük                      | Adı               | Türk Boytu Battal  |          |             |             |          |              |                |   |
|      | 120_     | Sülüs - Celil E                  | Kök Mamul         | Türk Boytu         |          |             |             | *        |              | 1204 Sülüs B   |   |
|      | 120_     | Sülüs - Nebi I                   | Sürüm No          | 0                  |          |             |             | -        |              | 1204 Sülüs B   |   |
|      | 1302     | Ay Yıldız Küç                    | Boy               | Battal             |          |             |             | -        |              |                |   |
|      | 1303     | Ay Yıldız Orta                   | Set mi?           |                    |          |             |             |          |              |                |   |
|      | 1402     | Tuğra Küçük                      | Üst mamul         |                    |          |             |             | - 🗔      |              |                |   |
|      | 1403     | Tuğra Orta                       | L                 |                    |          |             |             |          |              |                |   |
|      | 1503     | Talik Orta                       |                   |                    |          |             |             |          |              |                |   |
|      | 1602     | Kozalak Küçi                     |                   |                    |          |             |             |          |              |                |   |
|      | 1603     | Kozalak Orta                     |                   |                    |          |             |             |          |              |                |   |
|      | 1604     | Kozalak Büyi                     |                   |                    |          |             |             |          |              |                |   |
|      | 1613     | Kozalak Orta                     |                   |                    |          |             |             |          |              |                |   |
|      | 1702     | Yumurta Küç                      |                   |                    |          |             |             |          |              |                | - |
|      |          |                                  |                   |                    | 💾 G      | üncelle     | 🔀 İpta      | l        |              |                | × |

Ana mamuller (Ham mamuller de denebilir) boyanmamış sadece kalıptan çıkıp boyanana kadar geçen sürede mamule verilen isimdir.

Yeni bir Ana Mamul tanıtmak için (+) ekle butonuna basıyoruz. Öncelikle Kök mamul seçimi yapıyoruz. Ardından sürüm seçimi ve boy seçimi yapıyoruz. Kodu yanındaki Ampul butonuna (otomatik kod) basınca kod ve ad otomatik olarak yazılıyor.

| Kodu      | 1203       |
|-----------|------------|
| Adi       | Sülüs Orta |
| Kök Mamul | Sülüs      |
| Sürüm No  | 0          |
| Воу       | Orta       |
| ✓ Set mi? |            |
| Ost mamul | 22         |

Set mamuller ve bağlıları için ise (2 veya daha fazla parça üründen oluşan) ise öncelikle set mi çentiği işaretleniyor. Ve set mamul tanımlanıyor. Ardından bağlı parçaları teker teker ayrıca tanımlıyoruz.

| Kodu      | 1203C              |
|-----------|--------------------|
| Adı       | Sülüs - Celil Orta |
| Kök Mamul | Sülüs              |
| Sürüm No  | 0                  |
| Boy       | Orta               |
| Set mi?   |                    |
| Ost mamul | Sülüs Orta         |

Bağlı parçalar için Kök Mamul, Sürüm ve Boy seçiminden sonra otomatik kod butonuna basın. Kodun sonuna bağlı parçayı ifade eden bir harf koyun. Adını da elinizle değiştirin. Üst mamul olarak da parçanın bağlı olduğu ana mamulü seçin. Ardından kaydedin. MAMULLER

| 1 | Mamuller             |                   |                                |                     |               |             |           | × |  |
|---|----------------------|-------------------|--------------------------------|---------------------|---------------|-------------|-----------|---|--|
| G | uplamak için bir süt | un başlığını bura | aya sürükleyin                 | aramak içir         | ı metni girin |             | Ara       |   |  |
|   | Kodu 🔺               | Adı               |                                | Barkodu             | Sürüm Adı     | Boy         | Renk      | T |  |
| T | RBC                  | RBC               |                                | =                   | RBC           | =           | =         |   |  |
| Þ | NKBY-1005S2          | Nakkaş Türk       | Boytu Boytu (Battal Boy   Ant  | 8682878591631       |               | Battal      | Antik San |   |  |
|   | NKBY-1203CG1         | Mamul Ta          | Mamul Tanımı — 🗆 🗙             |                     |               |             |           |   |  |
|   | NKBY-1203CS1         | -                 |                                |                     |               | а           | San       |   |  |
|   | NKBY-1203G1          | Kodu              | Kodu NKBY-1005S2               |                     |               |             |           |   |  |
|   | NKBY-1203NG1         | Adı               | Nakkaş Türk Boytu Boytu (Batta | al Boy   Antik San) |               | а           | Gümüş     |   |  |
|   | NKBY-1203NS1         | Ana Mam           | ul                             |                     |               | в           | San       |   |  |
|   | NKBY-1203S1          |                   |                                |                     |               | в           | San       |   |  |
|   | NKBY-1204CG1         | Ana Mamul         | [1005] Turk Boytu Battal       |                     | *             | /ük         | Gümüş     |   |  |
|   | NKBY-1204CS1         | Marka             | [NK] Nakkaş                    |                     |               | /ük         | San       |   |  |
|   | NKBY-1204G1          | Grup              | [BY] Boytu                     |                     |               | <i>r</i> ük | Gümüş     |   |  |
|   | NKBY-1204NG1         | Kök               | [10] Türk Boytu                |                     |               | /ük         | Gümüş     |   |  |
|   | NKBY-1204NS1         | Sürüm             | [0]                            |                     |               | /ük         | San       |   |  |
|   | NKBY-1204S1          | Boy               | [5] Battal                     |                     |               | /ük         | San       |   |  |
|   | NKBY-1302G1          |                   |                                |                     |               | çük         | Gümüş     |   |  |
|   | NKBY-1302S1          | Renk              | Antik San                      |                     |               | →  ç ü k    | San       |   |  |
|   | NKBY-1303G1          | Barcode           | 8682878591631                  |                     | -             | <u>ه</u>    | Gümüş     |   |  |
|   | NKBY-1303S1          |                   |                                |                     |               | а           | San       |   |  |
|   | NKBY-1402G1          |                   |                                | 💾 Güncelle          | iptal         | çük         | Gümüş     |   |  |
|   | NKBY-1402S1          |                   |                                |                     |               | çük         | San       | - |  |
|   |                      |                   |                                |                     | 🕑 🏦 l         |             | •         | 3 |  |

Mamuller, Ana mamul (ham mamul) aşamasını geçen boya, taşlama vb. işlemler gören ürünler için kullanılan tabirdir.

Yeni bir Mamul tanıtmak için liste alanında (+) ekle butonuna basın. Açılan düzenleme penceresinde öncelikle Ana Mamulü ve ardından rengi seçin. Kodu alanının yanındaki Oto Kod butonuna bastığınızda kodu ve adı otomatik olarak gelecektir. Barkodu önceden atanış ise seçmeniz gerekir. Sıradaki barkodu vermek için ise Barcode alanının yanında (+) işaretli butona basın. Sıradaki barkod bu mamule atanacaktır.

#### ANA MAMUL İŞLEM SIRASI

| -    | Bo          | yama 👻                  | 6                                                                       |
|------|-------------|-------------------------|-------------------------------------------------------------------------|
|      |             |                         | 9                                                                       |
| Sira | Kodu        | Adt                     | Sil                                                                     |
| 1    | DOK         | Döküm                   | *                                                                       |
| 2    | KES         | Kesim                   | ×                                                                       |
| 3    | ROT         | Rötuş                   | ×                                                                       |
|      |             |                         |                                                                         |
|      | 1<br>2<br>3 | 1 DOK<br>2 KES<br>3 ROT | 1     DOK     Döküm       2     KES     Kesim       3     ROT     Rötuş |

Ana mamul (Ham mamul) işlem sırası, daha önce tanımlamış olduğumuz iş süreçlerinin sırasını belirlediğimiz alandır.

Öncelikle ana mamul seçilir. Ardından ilk işlem seçilir. Sonra işlem seçim alanının yanındaki (+) ekle butonuna basılır. İşlem sırası tekrar süreçler ile belirlenir.

Silinmek istenen işlem Sil kolonu hizasındaki ilgili satırda bulunan kırmızı (x) butonu ile yapılır.

#### MAMUL İŞLEM SIRASI

| lam | ul [ | 1005S2 | 2 Nakkaş Türk Boytu Boytı | <u> </u> |   |     |
|-----|------|--------|---------------------------|----------|---|-----|
| len |      | Döküm  |                           |          |   | G   |
|     | Si   | Kodu   | Adı                       | Sil      | 1 | Ļ   |
| Þ   | 1    | BOY    | Boyama                    | ×        |   | . * |
|     | 2    | PAT    | Patine                    | ×        | • | +   |
|     | 3    | SIL    | Silim                     | ×        |   |     |
|     | 4    | TAS    | Taşlama                   | ×        | - |     |
|     | 5    | PAK    | Paketleme                 | ×        |   |     |
|     |      |        |                           |          |   |     |

Mamul işlem sırası daha önce tanımlamış olduğumuz iş süreçlerinin sırasını belirlediğimiz alandır.

Öncelikle mamul seçilir. Ardından ilk işlem seçilir. Sonra işlem seçim alanının yanındaki (+) ekle butonuna basılır. İşlem sırası tekrar süreçler ile belirlenir.

Silinmek istenen işlem Sil kolonu hizasındaki ilgili satırda bulunan kırmızı (x) butonu ile yapılır.

Satırdaki yukarı ve aşağı oklarını kullanarak işlem sırasını üste ve alta alabilirsiniz.

#### YARI MAMULLER

| Gru | plamak için bir sü | tun başlığını buraya sürükleyi | n 3                    | < arama | k için me        | tnî girin | Ara       |
|-----|--------------------|--------------------------------|------------------------|---------|------------------|-----------|-----------|
|     | Kodu               | Adı                            | Ana Mamul 🔺            | Boy     | Sira             | İşlem     | Renk      |
| Y   | RBC                | REC                            | -                      | 122 B   | 9<br>1<br>1<br>1 | <u> </u>  | 26        |
|     | YDOK-1005          | Türk Boytu <mark>Battal</mark> | 1005 Türk Boytu Battal | Battal  | 1                | Döküm     |           |
|     | YKES-1005          | Türk Boytu Battal              | 1005 Türk Boytu Battal | Battal  | 2                | Kesim     | 220       |
|     | YROT-1005          | Türk Boytu Battal              | 1005 Türk Boytu Battal | Battal  | 3                | Rötuş     |           |
|     | YBOY-1005S2        | Türk Boytu Battal Antik S      | 1005 Türk Boytu Battal | Battal  | 1                | Boyama    | Antik San |
|     | YPAT-1005S2        | Türk Boytu Battal Antik S_     | 1005 Türk Boytu Battal | Battal  | 2                | Patine    | Antik San |
| ۲   | YSIL-100552        | Türk Boytu Battal Antik S_     | 1005 Türk Boytu Battal | Battal  | 3                | Silim     | Antik San |
|     | YTAS-1005S2        | Türk Boytu Battal Antik S_     | 1005 Türk Boytu Battal | Battal  | 4                | Taşlama   | Antik San |
|     | YPAK-1005S2        | Türk Boytu Battal Antik S      | 1005 Türk Boytu Battal | Battal  | 5                | Paketleme | Antik San |
|     | YBOY-1005F1        | Türk Boytu Battal Sedef        | 1005 Türk Boytu Battal | Battal  | 1                | Boyama    | Sedef     |
|     | YPAT-1005F1        | Türk Boytu Battal Sedef        | 1005 Türk Boytu Battal | Battal  | 2                | Patine    | Sedef     |
|     | YSIL-1005F1        | Türk Boytu Battal Sedef        | 1005 Türk Boytu Battal | Battal  | 3                | Silim     | Sedef     |
|     | YTAS-1005F1        | Türk Boytu Battal Sedef        | 1005 Türk Boytu Battal | Battal  | 4                | Taşlama   | Sedef     |
|     | YPAK-1005F1        | Türk Boytu Battal Sedef        | 1005 Türk Boytu Battal | Battal  | 5                | Paketleme | Sedef     |
| _   | VDOI/ 110C         | O PD LIA D                     | 11000 10 114           | 0       | 4                | .D.1      |           |

Buraya kadar yaptığımız tüm tanımlar aslında burada listede gördüğünüz yarı mamulleri oluşturmak için adımlardı. Aşağıda çarkın bulunduğu butona bastığınızda otomatik olarak iş istasyonlarında işlem görecek tüm Ana mamul ve mamullerin işleme uygun yarı mamul kartları tanımlanıyor. Kodları, Adları, işlem sırları gibi üretime esas tüm değerler otomatik olarak tanımlanıyor. Şimdilik bu alanda yapılacak bir şey yok.

# İŞLEMLER

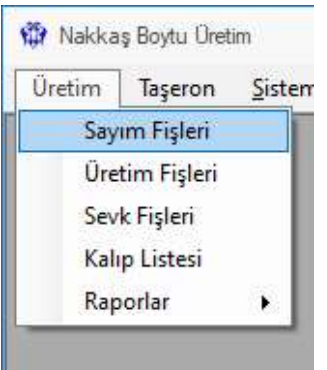

#### SAYIM FİŞİ

|    | Sayım Fişi Listesi    |                        |                     |                     |
|----|-----------------------|------------------------|---------------------|---------------------|
| hu | plamak için bir sütur | ı başlığını buraya sür | üldeyin             | ر                   |
|    | Fiş No                | İş İstasyonu           | Zaman               | Onay                |
| ٣  | RBC                   |                        | -                   | -                   |
|    | SF202311-0001         | Döküm İst.             | 29.11.2023 15:41:31 | 29.11.2023 15:43:42 |
| ř. |                       | Kesim İst.             | 29.11.2023 15:42:28 |                     |
|    |                       |                        |                     |                     |
|    |                       |                        |                     |                     |

Sayım fişleri programı kullanmaya başladığımızda mevcut yarı mamullerin iş istasyonlarındaki durumunu kayıt etmek için kullanılır. İş sürecinde dönemsel (Aylık, haftalık, rastgele) yapılan sayımlarda da kullanılır. Ara sayımlarda mevcut yarı mamullere eksik ve fazla işlenerek sayılan değerlere eşitlenir.

Açılan sayım fişi listesinde mevcut tüm sayım fişleri görülür. Yazılım fiş onaylama sistemi ile çalışır. Bu ve bundan sonra göreceğimiz tüm fişler onaylanana kadar sisteme dahil olmaz. Askıda yani havada kalır. Ancak onayladığınızda sistem akışına dahil olur. Yukarıdaki örnekte olduğu gibi onaylanmayan fişler Fiş No almamış ve onay zamanı boş görünür.

| - Sayı  | avim | işi Listesi                                        |                              |                  |         |                |   |                  |         |
|---------|------|----------------------------------------------------|------------------------------|------------------|---------|----------------|---|------------------|---------|
| Tarih   |      | 29.11.2023 15                                      | :53:08 -                     |                  | Fiş No  |                |   |                  |         |
| İstasy  | yon  | Rötuş İst.                                         |                              |                  |         |                |   | <b>*</b>         |         |
|         | Yan  | Mamul                                              |                              | Mevcut           | Sayılan | Eksik          | F | azla             | 9       |
| /       | -    | 005                                                | *                            |                  | Ara     |                |   |                  |         |
|         |      | Kodu                                               | Adı                          |                  |         | İşlem          |   | Boy              | Renk    |
|         | Ŧ    | 8 B C                                              | 880                          |                  |         | =              |   | =                | =       |
|         |      | VICC 100E                                          | Tit. Date D                  | 1-44-1           |         |                |   | Dattal           |         |
|         |      | YKES- <mark>1005</mark><br>YROT- <mark>1005</mark> | Türk Boytu E<br>Türk Boytu E | Battal<br>Battal |         | Rötuş          |   | Battal<br>Battal |         |
|         |      | YKES-1005<br>YROT-1005                             | Türk Boytu E                 | Battal           |         | Kesim<br>Rötuş |   | Battal<br>Battal |         |
| 144 - 4 |      | YKES-1005<br>YROT-1005                             | Türk Boytu E                 | Battal<br>Battal |         | Kesim<br>Rötuş |   | Battal           | Temizle |
| 144 4   |      | YKES-1005<br>YROT-1005                             | Türk Boytu E                 | Battal<br>Battal |         | Kesim<br>Rötuş |   | Battal<br>Battal | Temizle |

Sayım fişi listesinden ekle butonuna bastığınızda sayım fişi giriş ekranı açılır. Tarih ve saat kontrol edilir. Ön değer olarak güncel saat ve tarih gelir. Diğer yazılımların işleyişine ek olarak tarih alanının yanında saat alanı da yer almaktadır. İşleyiş zaman kurgusuna göre çalışır. Saate dikkat etmeniz gerekmektedir.

İş istasyonu seçimi yapıldıktan sonra yarı mamul sütunundaki seçim alanına gelinir. Bu alanda klavyeden direk olarak aranacak yarı mamule özel kodundan adından veya diğer özelliklerinden bir değer girilir. Açılan yarı mamul seçim listesi bu değere göre filtrelenir. Klavyeden aşağı ve yukarı tuşları ile ilgili seçim yapıldıktan sonra Enter tuşu ile fişe aktarılır. Bu işlem tüm fişlerde aynıdır.

Fişte kullanılamayan sütunlara giriş yapılamaz. Renkleri farklı gösterilmiştir. Mevcut miktar sistemde hesaplanan miktardır. Sayılan kolonuna değer girdiğinizde eksik ya da fazla hesaplanır.

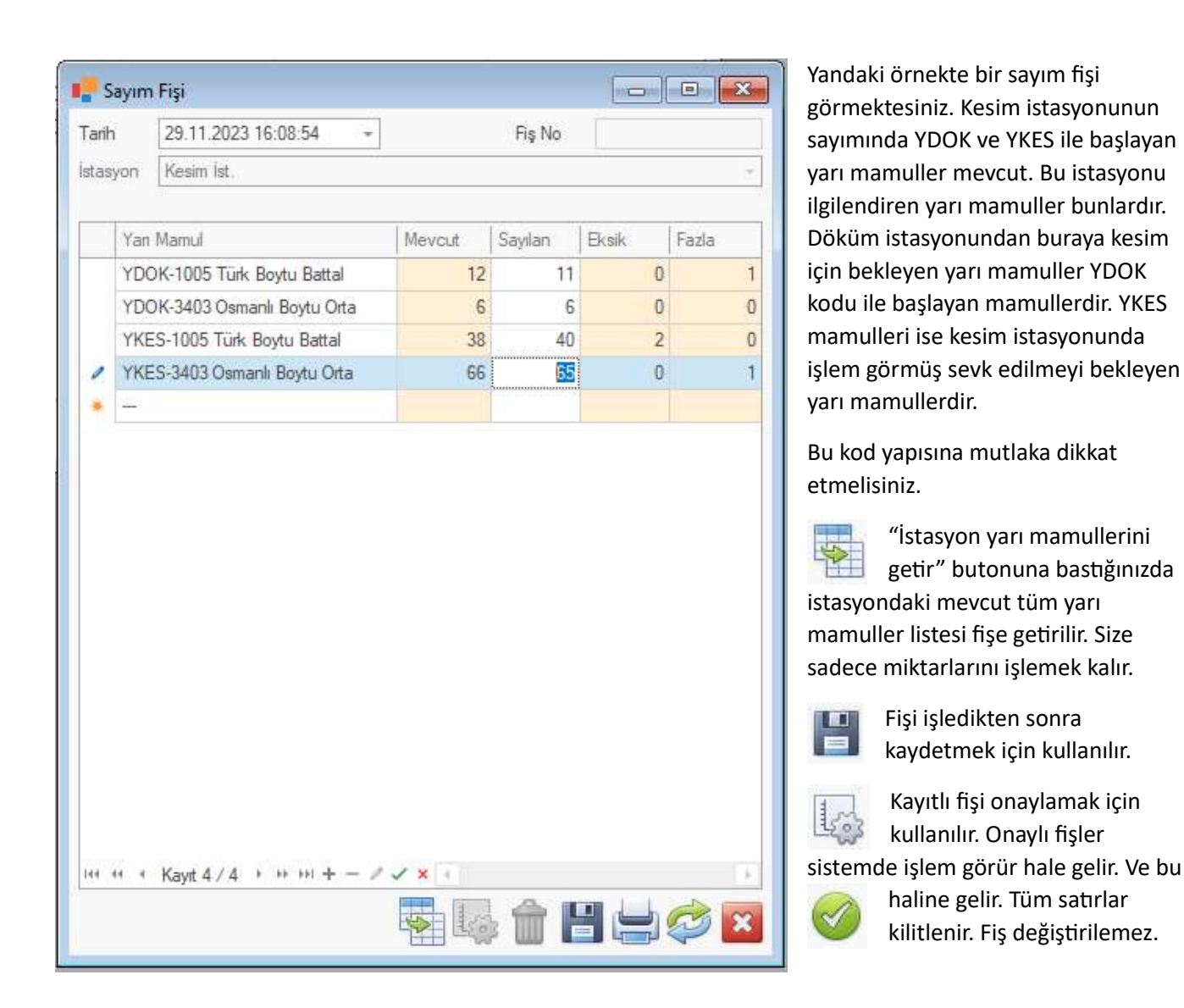

Onaylanmış fişler silinemez. Silmek için onayını kaldırmanız gerekir. Onay butonuna tekrar basarsanız onayı iptal edilir. Fişte değişiklik yapabilir hale gelirsiniz. Onaylı fişlerde işlem yapamazsınız.

Sayım fişleri aynı zamanda geriye dönük işlem yapmayı da engeller. Onaylı sayım fişi öncesi girilen tüm fişler kilitlenir. Onayı kaldırılamaz hale gelir.

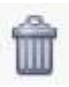

Sil butonu ile fiş silinir. Tekrar geri alınamaz.

### ÜRETİM FİŞİ

|         |                           |            |          |      | -      |        |     |
|---------|---------------------------|------------|----------|------|--------|--------|-----|
| arih    | 29.11.2023 16:52:41       | -          | Fi       | ş No |        |        |     |
| stasyon | Rötuş İst.                |            |          |      |        |        |     |
| Yar     | 1 Mamul                   | İşlenmemiş | Üretilen | Fire | Mevcut | Toplam |     |
| / YR    | OT-1005 Türk Boytu Battal | 25         | 2 -      | 0    | 124    | 4      | 124 |
| *       |                           |            |          | Ge   | eni    | CE     |     |
|         |                           |            | MC       | 7    | 8      | 9      | 1   |
|         |                           |            | MR       | 4    | 5      | 6      |     |
|         |                           |            | MS       | 1    | 2      | 3      |     |
|         |                           |            | M+       | 0    | +/-    |        |     |
|         |                           |            |          |      |        |        |     |

Üretim fişi listesindeki butonlarla eklenir / düzenlenir.

"İstasyon yarı mamullerini getir" butonuna bastığınızda istasyondaki mevcut tüm yarı mamuller listesi fişe getirilir. Size sadece miktarlarını işlemek kalır.

Üretilen kısmında üretilen ve fire alanlarının girilmesi için hesap makinesi açılabilir.

İşlenmemiş kolonu, istasyona işlenmek üzere sevk edilmiş mevcut miktardır.

Mevcut kolonu ise istasyonda sevk edilmek üzere daha önce işlenmiş ürünlerin mevcudunu ifade eder.

Onaylama, kayıt, silme ve diğer tüm süreçler sayım fişinde anlatıldığı gibidir.

#### SEVK FİŞİ

|                          |        | +              |       |                 |
|--------------------------|--------|----------------|-------|-----------------|
| Kesim İst.               |        |                |       |                 |
| Aamul                    | Mevcut | Sevk<br>Miktan | Kalan | Hedef           |
| -1005 Türk Boytu Battal  | 38     | 38             | 0     | Rötuş İst Rötuş |
| -3403 Osmanlı Boytu Orta | 66     | 0 -            | 66    | Rötuş İst Rötuş |
|                          |        |                |       |                 |
|                          |        |                |       |                 |
|                          |        |                |       |                 |
|                          |        |                |       |                 |

Sevk fişi, ilgili istasyonda iş süreci biten ve sonraki işin yapılacağı istasyona sevk edilmesi için kullanılır.

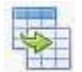

Butona bastığımızda istasyonda sevk edilmek üzere bekleyen yarı mamuller fişe aktarılır. Size sadece sev edilecek miktarları işlemek kalır.

Mevcut kolonu istasyonda işlem görmüş sevk için bekleyen toplam mevcudu gösterir.

Hedef kolonu iş akış tanımlarında belirtilen duruma göre otomatik olarak belirlenir. Sevk edilecek istasyon ve orada yapılacak işlemi ifade eder.

Onaylama, kayıt, silme ve diğer tüm süreçler sayım fişinde anlatıldığı gibidir.

# ÜRETİM DURUM (PİVOT) RAPORU

| Zaman            | Giren Çikan Renk Adı           |         |                     |       |              |           |                                                                                                    |                   |           |         |
|------------------|--------------------------------|---------|---------------------|-------|--------------|-----------|----------------------------------------------------------------------------------------------------|-------------------|-----------|---------|
| Miktar           |                                |         | İstasyon Ko         | du 🔺  | İstasyon Adi | 🔺 İşler   | n Adi 🔺                                                                                                    |                   |           |         |
|                  |                                |         | ♥ 01 ♥ 02 ♥ 03      |       |              |           |                                                                                                    |                   |           |         |
|                  |                                |         | V Dökü V Kesim İst. |       | Karan la     | 🗸 Rötuş İ | <ul> <li>Rötuş ist.</li> </ul>                                                                                  |                   | Genel To  |         |
|                  | AnaMamul Adı 🔺                 | Boy _ 🔺 | Döküm               | Döküm | Kesim        | Nesim ist | Kesim                                                                                                    | Rötuş             | notuş ist |         |
| ✓ 1005           | ✓ Türk Boytu Battal            | Battal  | 88                  | 12    | 38           | 50        | 9                                                                                                    | 139               | 148       | 286     |
| ✓ 1603           | ✓ Kozalak Orta (Esma-ül Hüsna) | Orta    | 14                  |       |              |           |                                                                                                    |                   |           | 14      |
| ✓ 3403           | ✓ Osmanlı Boytu Orta           | Orta    | 12                  | 6     | 66           | 72        |                                                                                                    |                   |           | 84      |
| ✓ 3404           | ✓ Osmanlı Boytu Büyük          | Büyük   | 16                  |       |              |           |                                                                                                    |                   |           | 1       |
| Senel Toola      | im.                            |         | 100                 | 10    | 10.4         | 400       |                                                                                                    |                   |           |         |
| deriter, i elbre |                                |         | 130                 | 18    | 104          | 122       | 9                                                                                                    | 139               | 148       | 40      |
|                  | ***                            |         | 130                 | 18    | 104          | 122       | 9<br>PivotGrid A<br>anaid                                                                                       | 139<br>an listesi | 148       | 40<br>× |
|                  |                                |         | 130                 | 18    | 104          | 122       | 9<br>PivotGrid A<br>anaid<br>Boy Kodu                                                                           | an listesi        | 148       | 40<br>× |
|                  | ***                            |         | 130                 | 18    | 104          | 122       | 9<br>PivotGrid A<br>anaid<br>Boy Kodu<br>code39                                                                 | an listesi        | 148       | 40<br>× |
|                  | ***                            |         | 130                 | 18    | 104          | 122       | 9<br>PivotGrid A<br>anaid<br>Boy Kodu<br>code39<br>Fiş No                                                       | an listesi        | 148       | 40<br>× |
|                  |                                |         | 130                 | 18    | 104          | 122       | 9<br>PivotGrid Al<br>anaid<br>Boy Kodu<br>code39<br>Fiş No<br>Fiş Tipi Adı                                      | an listesi        | 148       | 40<br>× |
|                  |                                |         | 130                 | 18    | 104          | 122       | 9<br>PivotGrid A<br>anaid<br>Boy Kodu<br>code39<br>Fiş No<br>FişTipi Adı<br>FişTipi Koo                         | an listesi<br>du  | 148       | 40<br>× |
|                  |                                |         | 130                 | 18    | 104          | 122       | 9<br>PivotGrid Al<br>anaid<br>Boy Kodu<br>code39<br>Fiş No<br>Fiş No<br>Fiş Tipi Adı<br>Fiş Tipi Koo<br>Har.Adı | an listesi<br>du  | 148       | 4       |

Esnek raporlama tekniği olana pivot raporlar kullanıcı tarafından yönetilebilir raporlardır. Örnek rapor yukarıda verilmiştir.

# TAŞERON İŞLEMLERİ

Taşeronlar, işletmemiz için dışarıdan taşlama vb. işleri yapan kişilerdir. Bunların işlemlerini ana sayfadaki "Taşeron" menüsünde bulabilirsiniz. Öncelikle yapmamız gereken "Tanımlar".

| Üretim | Taşeron      | Sistem                    | Pencer | eler                  |
|--------|--------------|---------------------------|--------|-----------------------|
|        | Taşe<br>Taşe | ron İşleri<br>ron Listesi |        |                       |
|        | Tanı         | mlar                      | •      | İş Fiyatları          |
|        | Rap          | orlar                     | •      | Reçeteler             |
|        |              |                           |        | Sarf Malzemeleri      |
|        |              |                           |        | Sarf Malzeme Grupları |

#### SARF MALZEME GRUPLARI

| 2   | aramak i | için metni girin Ara                       |  |  |  |  |  |
|-----|----------|--------------------------------------------|--|--|--|--|--|
| iru | plamak   | için bir sütun başlığını buraya sürükleyin |  |  |  |  |  |
|     | Kodu     | Adı                                        |  |  |  |  |  |
| T   | RBC      | RBC                                        |  |  |  |  |  |
|     | YAP      | Yapıştıncılar                              |  |  |  |  |  |
|     | TSS      | Sik Şerit Taşlar                           |  |  |  |  |  |
|     | TKR      | Kristal Taşlar                             |  |  |  |  |  |
|     | TSY      | Seyrek Şerit Taşlar                        |  |  |  |  |  |
| þ.  | FLO      | Floklar                                    |  |  |  |  |  |

Sarf malzemelerini gruplandırmak için kullanılan alandır.

Grup kodu 3 hane girilmelidir. Sayı ve Türkçeye özel harfleri (ÜĞIŞÇÖ) kullanmamalısınız.

Kullanılan butonlar tüm formlarda kullanılan butonlar ile aynıdır.

#### SARF MALZEMELERİ

|      | Sarf Malzer        | neleri      |                              |                     |          | 3 |
|------|--------------------|-------------|------------------------------|---------------------|----------|---|
| a    | ramak için m       | netni girin |                              |                     | Ara      | ] |
| Gruj |                    |             |                              |                     |          |   |
|      | Kodu               | ERP-Kodu    | Adı                          | Sarf Grup           | Birim    |   |
| Ŧ    | RBC                | RBC         | 8 8 C                        | =                   | =        |   |
| Þ.   | TSY-0001           | HMD-0200    | Taş Seyrekşerit 12 Gümüş     | Seyrek Şerit Taşlar | Cm.      |   |
|      | TSY-000<br>TSY-000 |             |                              |                     | n.<br>n. |   |
|      | TSY-000            | Sarf Grup:  | Seyrek Şerit Taşlar          | -                   | n.       |   |
|      | TSY-000            | Kodu:       | TSY-0001                     |                     | n.<br>n. |   |
|      | TSY-000            | ERP-Kodu:   | HMD-0200                     |                     | n.       |   |
|      | TSY-000            | Adı:        | Taş Seyrekşerit 12 Gümüş     | n.                  |          |   |
|      | TKR-000            | Birim:      | Cm.                          | *                   | d.       |   |
|      | TKR-000            |             |                              |                     | d.       |   |
|      | TKR-000<br>TKR-000 |             | Güncelle                     | İptal               | d.<br>d. |   |
|      | TKR-0005           | HMD-0157    | Taş Kristal 14 Fıstık Yeşili | Kristal Taşlar      | Ad.      |   |
|      | TKR-0006           | HMD-0158    | Taş Kristal 14 Kımızı        | Kristal Taşlar      | Ad.      |   |
|      | TKR-0007           | HMD-0159    | Taş Kristal 14 Mavi          | Kristal Taşlar      | Ad.      | - |
|      |                    |             | 📑 🔂 🗐                        | 🗟 🏛 💾               | -        | 3 |

Taşeronlara işlerde kullanılmak üzere verilecek sarf malzemelerinin tanımlandığı alandır.

Sarf grup, daha önce tanımladığımız listeden seçilir. Kodu alanına geldiğinizde seçilen sarf grubuna göre kod otomatik olarak verilir.

ERP-Kodu ise kullanmış olduğumuz ticari programda geçen kodudur.

Sarf malzemesinin adı elle girildikten sonra birim seçilir.

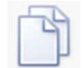

Standart alt butonlara ilave olan bu butonu tıkladığınızda, listede üzerinde bulunduğunuz sarf malzemesinin kopyasını oluşturur. Benzer sarf malzemelerinin oluşturulmasında kolaylık sağlar.

# REÇETELER

| àn. | ıplamak için bir sütur | n başlığını buraya sürükleyin |        |            |                                                                                                    |
|-----|------------------------|-------------------------------|--------|------------|----------------------------------------------------------------------------------------------------|
|     | Kodu 🔺                 | Adi                           | Boy    | Renk       | Aktif                                                                                                    |
| Ŧ   | RBC                    | =                             | REC    | RBC        | ~                                                                                                    |
| *   | YTAS-1005S2            | Türk Boytu Battal Antik San   | Battal | Antik San  | Image: A state of the state of the state |
|     | YTAS-3403S2            | Osmanlı Boytu Orta Antik Sarı | Orta   | Antik Sarı | ~                                                                                                    |
|     |                        |                               |        |            |                                                                                                    |
|     |                        |                               |        |            |                                                                                                    |

Taşeronlara verilecek yarı mamuller için kullanılacak sarf malzemelerinin tanımlandığı alandır. Reçete listesi otomatik olarak "Aktif = Seçili" filtresi ile gelir. Taşeronlara iş teslim ederken sadece güncel kullanılan yarı mamuller getirmek maksadıyla reçetelere aktif seçeneği konulmuştur. Bu sayede çok ya da hiç kullanılmayan yarı mamullerin aktif çentiğini kaldırabilirsiniz. Kalabalık yapmazlar ☺

#### REÇETE

|   | Kodu     | Sarf Malzeme               | Miktar | Birim |
|---|----------|----------------------------|--------|-------|
| F | FLO-000  | Flok Osmanlı 34.3 Alt 👻    | 1      | Ad.   |
|   | FLO-0002 | Flok Osmanlı 34.3 Kımızı   | 1      | Ad.   |
|   | FLO-0003 | Flok Osmanlı 34.3 Yeşil    | 1      | Ad.   |
|   | TSS-000  | Taş Sıkşerit 12 Gümüş      | 8      | Cm.   |
|   | TSY-000  | Taş Seyrekşerit 12 Gümüş   | 6      | Cm.   |
|   | TKR-000  | 4 Taş Kristal 14 Aquamarin | 20     | Ad.   |
| • |          |                            |        |       |
|   |          |                            |        |       |

Yarı mamulün işlenmesinde (taşlanmasında) kullanılacak sarf malzeme miktarlarının girildiği alan reçetedir.

Öncelikle Yarı mamul listeden seçilir.

Sarf malzemeleri listeden seçilir ve bir yarı mamul için kullanılacak miktar yazılır.

Birim sarf malzemesi tanımında seçildiği gibi otomatik gelir.

Aktif seçeneği çentiği kaldırıldığında seçim listelerinde bu reçete gizlenecektir / gösterilmeyecektir.

### TAŞERON İŞ FİYATLARI

|   | Zaman              | Agklama  |
|---|--------------------|----------|
| Y | =                  | 8 BC     |
|   | 1.12.2023 00:00:00 | Fiyatlar |
| • | 4.12.2023 01:39:19 | Yeni     |

Taşeronlara verilen yarı mamullerin iş başına fiyatlarını tanımlamak için kullanılan ekrandır.

Fiyatlama; tek bir fiyat listesi üzerinden değil güncel / değişen fiyatların işlendiği çoklu listeler üzerinden çalışır. Yani "şu tarihten itibaren şu yarı mamullerin işçilik fiyatı bu olmuştur" mantığı ile çalışır.

| Faril | 1    | 1.12.2023   | - 00:00:00                   |        |           |                |  |  |  |  |  |
|-------|------|-------------|------------------------------|--------|-----------|----------------|--|--|--|--|--|
| Aqk   | lama | Fiyatlar    |                              |        |           |                |  |  |  |  |  |
|       | Kodi |             | Yan Mamul                    | Boy    | Renk      | Fiust          |  |  |  |  |  |
| -     | YTA  | s-100552    | Türk Boytu Battal Antik San  | Battal | Antik San | 616.2          |  |  |  |  |  |
| 1     | YTA  | S-3403S2    | Osmanlı Boytu Orta Antik San | Orta   | Antik San | 21.            |  |  |  |  |  |
| •     |      |             |                              |        |           | Summer and the |  |  |  |  |  |
|       |      |             |                              |        |           |                |  |  |  |  |  |
|       |      |             |                              |        |           |                |  |  |  |  |  |
| 44    | 44 4 | Kayıt 2 / 2 | • •• •• + - / × ×            |        |           |                |  |  |  |  |  |

Öncelikle tarih seçilir. Fiyat değişiminin başladığı tarihtir.

Kısa bir açıklama alanı mevcuttur, doldurmayabilirsiniz.

Ardından fiyatı değişen yarı mamul seçilir. -ki bunlar reçetelerden gelir. Reçetesi olmayan yarı mamul seçim listesinde olmaz.

Ve ardından fiyat girilir. Birim başı fiyattır.

### TAŞERONLAR

| e,  | Taşeronlar    |                   |                |                |              |               |
|-----|---------------|-------------------|----------------|----------------|--------------|---------------|
| a   | ramak için m  | netni girin       |                |                |              | Ara           |
| Gru | plamak için l | bir sütun başlığı | nı buraya sürü | kleyin         |              |               |
|     | Kodu          | Adı Soyadı        |                | Cep Tel        | Ev Tel       | Aktif 🕇       |
| Ŧ   | 8 8 C         | RBC               |                | 8 <b>8</b> C   | R B C        | ~             |
|     | 0001          | Hülya Demir       |                | (532) 532-0000 | (212) 212-12 | 12 🗸          |
| ۲   | 0002          | Kadriye Başar     | an             | (531) 313-1313 |              | $\checkmark$  |
|     | 0004          | Taşeron           | Tanımı         |                | _            |               |
|     | 0005          |                   |                |                |              | - AL 117 - 12 |
|     | 0006          | Kodu              | 0002           |                |              | ✓ Aktif mi?   |
|     |               | Adı Soyadı        | Kadriye Başa   | aran           |              |               |
|     |               | İş Baş.Tar.       |                |                |              | -             |
|     |               | İletişim          |                |                |              |               |
|     |               | Cep Tel           | (531) 313-13   | 313            |              |               |
|     |               | Ev Tel            |                |                |              |               |
|     |               |                   |                |                |              |               |
|     |               | Adres             |                |                |              |               |
|     |               |                   | [              |                |              |               |
|     |               |                   |                |                |              | <u>_</u>      |
|     |               |                   |                |                |              |               |
| ~   |               |                   |                |                |              |               |
|     |               | Notlar            |                |                |              |               |
|     |               | Notial            |                |                |              |               |
|     |               |                   |                |                |              |               |
|     |               |                   |                |                |              |               |
|     |               |                   |                |                |              | -             |
|     |               |                   |                |                | Güncelle     | 🔀 İptal       |
|     |               |                   |                |                |              |               |

Taşeron tanımı ekranında;

Kodlar solda sıfır olmak üzere 4 haneden oluşan sıralı sayıdan oluşur. Kodu alanı yanındaki buton ile sıradaki kod otomatik atanır.

İşe başlama tarihi bilgi amaçlıdır.

Cep veya Ev telefonu ve Adres alanı girilmelidir.

Notlar alanına sınırsız taşerona ilişkin bilgiler girebilirsiniz.

Aktif seçim alanı çentiği kaldırıldığında taşeron listelerde gizlenecektir. İlişiği kesilen taşeronların aktif çentiğini kaldırabilirsiniz.

# TAŞERON İŞ TAKİBİ

|     | Taşeron İş Takibi     |                   |                  |                |      |            |               |
|-----|-----------------------|-------------------|------------------|----------------|------|------------|---------------|
| Gru | ıplamak için bir sütu | ın başlığını bura | aya sürükleyin   |                |      |            | ۶             |
|     | Fiş No                | Taşeron           | İş Veriş Zamanı  | İş Veriş Onayı | Alim | Alim Onayi | Net Tutar     |
| Ŧ   | 880                   |                   | -                |                |      |            | 8 <b>.</b>    |
| Þ.  | TV202312-0001         | Hülya Demir       | 04.12.2023 02:08 |                |      |            |               |
|     |                       |                   |                  |                |      |            |               |
| ×   | 🕻 🔽 🗍 Alim Onay       | r = Seçili de     | ğil              |                |      | Fil        | treyi Düzenle |

Taşeronlara verilen işlerin takip edildiği liste formdur.

22

açılır.

Yeni iş ver: taşerona iş verme formu açılır.

Alım fişi düzenle: İşi teslim alma formu

# TAŞERONA İŞ VERME

| rih | 4.12.2023 (                                                                                                    | 12:08:24 -                                                                                                    |   |         |                                                     | Fiş                | No TV2                                   | 202312-0001                                                                    |
|-----|----------------------------------------------------------------------------------------------------|----------------------------------------------------------------------------------------------------|---|---------|-----------------------------------------------------|--------------------|------------------------------------------|--------------------------------------------------------------------------------|
| şen | on Hülya Demi                                                                                                    |                                                                                                    |   |         |                                                     |                    |                                          |                                                                                |
| Ve  | rilen İşler                                                                                                    |                                                                                                    |   |         |                                                     |                    |                                          |                                                                                |
|     | Kodu                                                                                                    | Yan Mamul                                                                                                    |   | Boy     | Renk                                                | Miktar             | Fiyat                                    | Tutar                                                                          |
| ۶.  | YTAS-1005S2                                                                                                    | Türk Boytu Battal Antik San                                                                                                    | * | Battal  | Antik San                                           | 10                 | 11,00                                    | 110,00                                                                         |
|     | YTAS-3403S2                                                                                                    | Osmanlı Boytu Orta Antik San                                                                                                    | 1 | Orta    | Antik San                                           | 5                  | 21,00                                    | 105,0                                                                          |
|     |                                                                                                    | 12223                                                                                                    |   |         |                                                     |                    |                                          |                                                                                |
|     |                                                                                                    |                                                                                                    |   |         |                                                     |                    |                                          |                                                                                |
|     |                                                                                                    |                                                                                                    |   |         |                                                     | 15                 |                                          | 215,00                                                                         |
| Sa  | rf Malzemeleri                                                                                                    | > > > = + - 2 √ × [4]                                                                                                    |   |         |                                                     | 15                 |                                          | 215,00                                                                         |
| Sa  | rf Malzemeleri<br>Kodu                                                                                                    | ► >> >>+ + - Ø ✓ × +       Saff Malzeme Adi                                                                                                    |   | Tanım M | lik.                                                | 15<br>Verilen Mik. |                                          | 215,00<br>,                                                                    |
| Sa  | <pre>ff Malzemeleri Kodu TKR-0002</pre>                                                                                                    | Sarf Malzeme Adı<br>Taş Kristal 12                                                                                                    |   | Tanım M | lik.<br>200                                         | 15<br>Verilen Mik. | 200 -                                    | 215,00<br>,<br>Birim<br>Ad.                                                    |
| Sa  | rf Malzemeleri<br>Kodu<br>TKR-0002<br>TSY-0002                                                                                                    | ► ++ ++ -   × × ←           Sarf Malzeme Adı           Taş Kristal 12           Taş Seyrek şerit 12 Ham                                                                                                    |   | Tanım N | lik.<br>200<br>110                                  | 15<br>Verilen Mik. | 200 - 110                                | 215.00<br>Birim<br>Ad.<br>Cm.                                                  |
| Sa  | <ul> <li>Kayıt 1 / 2</li> <li><b>rf Malzemeleri</b></li> <li>Kodu</li> <li>TKR-0002</li> <li>TSY-0002</li> <li>TSS-0001</li> </ul>                                                                 | Sarf Malzeme Adı<br>Taş Kristal 12<br>Taş Seyrekşerit 12 Ham<br>Taş Sikşerit 12 Gümüş                                                                                                    |   | Tanım N | lik.<br>200<br>110<br>190                           | 15<br>Verilen Mik. | 200 -<br>110<br>190                      | 215.00<br>,<br>Birim<br>Ad.<br>Cm.<br>Cm.                                      |
| Sa  | <ul> <li>Kayıt 1 / 2</li> <li><b>f Malzemeleri</b></li> <li>Kodu</li> <li>TKR-0002</li> <li>TSY-0002</li> <li>TSS-0001</li> <li>FLO-0001</li> </ul>                                                | <ul> <li>&gt;&gt;&gt;&gt;&gt;&gt;&gt;&gt;&gt;&gt;&gt;&gt;&gt;&gt;&gt;&gt;&gt;&gt;&gt;&gt;&gt;&gt;&gt;&gt;&gt;&gt;&gt;&gt;&gt;&gt;&gt;&gt;</li></ul>                                                                   |   | Tanım M | lik.<br>200<br>110<br>190<br>5                      | 15<br>Verilen Mik. | 200 <del>-</del><br>110<br>190<br>5      | 215.00<br>Birim<br>Ad.<br>Cm.<br>Cm.<br>Ad.                                    |
| Sa  | <ul> <li>Kayıt 1 / 2</li> <li>Kodu</li> <li>TKR-0002</li> <li>TSY-0002</li> <li>TSS-0001</li> <li>FLO-0001</li> <li>FLO-0002</li> </ul>                                                            | Sarf Malzeme Adı<br>Taş Kristal 12<br>Taş Seyrekşerit 12 Ham<br>Taş Sikşerit 12 Gümüş<br>Flok Osmanlı 34.3 Alt<br>Flok Osmanlı 34.3 Kımızı                                                                            |   | Tanım M | lik.<br>200<br>110<br>190<br>5<br>5                 | Verilen Mik.       | 200 -<br>110<br>190<br>5<br>5            | 215,00<br>Birim<br>Ad.<br>Cm.<br>Cm.<br>Ad.<br>Ad.                             |
| Sa  | <ul> <li>Kayıt 1 / 2</li> <li>Kodu</li> <li>TKR-0002</li> <li>TSY-0002</li> <li>TSS-0001</li> <li>FLO-0001</li> <li>FLO-0002</li> <li>FLO-0003</li> </ul>                                          | <ul> <li>&gt;&gt;&gt;&gt;&gt;&gt;&gt;&gt;&gt;&gt;&gt;&gt;&gt;&gt;&gt;&gt;&gt;&gt;&gt;&gt;&gt;&gt;&gt;&gt;&gt;&gt;&gt;&gt;&gt;&gt;&gt;&gt;</li></ul>                                                                   |   | Tanım M | lik.<br>200<br>110<br>190<br>5<br>5<br>5            | Verilen Mik.       | 200 -<br>110<br>190<br>5<br>5<br>5<br>5  | 215,00<br>Birim<br>Ad.<br>Cm.<br>Cm.<br>Ad.<br>Ad.<br>Ad.                      |
| Sa  | <ul> <li>Kayıt 1 / 2</li> <li>f Malzemeleri</li> <li>Kodu</li> <li>TKR-0002</li> <li>TSY-0002</li> <li>TSS-0001</li> <li>FLO-0001</li> <li>FLO-0002</li> <li>FLO-0003</li> <li>TSY-0001</li> </ul> | Sarf Malzeme Adı<br>Sarf Malzeme Adı<br>Taş Kristal 12<br>Taş Seyrekşerit 12 Ham<br>Taş Sikşerit 12 Gümüş<br>Flok Osmanlı 34.3 Alt<br>Flok Osmanlı 34.3 Kımızı<br>Flok Osmanlı 34.3 Yeşil<br>Taş Seyrekşerit 12 Gümüş |   | Tanım M | lik.<br>200<br>110<br>190<br>5<br>5<br>5<br>5<br>30 | Verilen Mik.       | 200 -<br>110<br>190<br>5<br>5<br>5<br>30 | 215,00<br>Birim<br>Ad.<br>Cm.<br>Cm.<br>Ad.<br>Ad.<br>Ad.<br>Ad.<br>Ad.<br>Cm. |

Taşeron iş verme formunda;

Öncelikle Tarih ve saat seçilir. Ardından taşeron seçilir.

Verilen işler alanında tek tek verdiğiniz yarı mamuller seçilir. Reçetesi tanımlanmış yarı mamuller seçilebilecektir. Seçim yapıldığı anda fiyat bilgisi tanımlı listelerden otomatik olarak aktarılır.

Miktar girildiğinde sarf malzemeleri alanına ilgili yarı mamul için kullanılacak sarf malzeme miktarları otomatik olarak aktarılır. Yeni kalem yarı mamuller girildiğinde sarf malzemelerini toplayarak liste oluşur. Yani verdiğiniz çeşit yarı mamuller için toplam kullanılacak sarf malzemeleri listesi oluşur. "Tanım Mik." kolonu reçete ile hesaplanan miktarı, "Verilen Mik." ise sizin taşerona verdiğiniz miktarı belirtir. Siz tanımlanan miktardan daha fazla ya da daha eksik bir miktar girebilirsiniz.

Sol alt Nakkaş logosu, ok işareti ve adam sonrasında anlatacağımız alım fişi ile karıştırmaları önlemek için konmuştur.

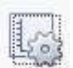

Formu kaydettikten sonra 🚟 butonuna basarak işlemi onaylamalısınız. Onayladığınızda alacaktır. Onaylanmamış formlar sistemde iş görmez.

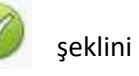

Onaylanmış iş verme formuna fiş no otomatik eklenir. Fiş no "TV" ile başlar. Ardından yıl ve ay bilgisi gelir. Tire (-) işaretinden sonra sıra numarası vardır.

Onaylama ile forma onaylama zamanı eklenir.

Onaylanmış formlar üzerinde değişiklik yapılamaz.

| # 🍃 🖺       |                                  | Q Q 1.100       | - € 14         | < >                     |        | verebileceğiniz / imzalatabileceğiniz teslim formu<br>yazdırma önizlemesi gelir.<br>Örnek form A5 kağıda göre tasarlanmıştır. |
|-------------|----------------------------------|-----------------|----------------|-------------------------|--------|----------------------------------------------------------------------------------------------------|
| Kodu        | 0001                             |                 | Fiş No T       | V202312-                | 0001   |                                                                                                    |
| Adı Soyadı  | Hülya Demir                      |                 | Tarih 4.       | 12.2023                 |        |                                                                                                    |
|             | TESLİ                            | M EDİLEN ÜRÜNLE | R              |                         |        |                                                                                                    |
| Kodu        | Adı                              | Boy             | Renk           |                         | Miktar |                                                                                                    |
| YTAS-1005S2 | Sari                             | Battal          | ntik Sarı      |                         | 10     |                                                                                                    |
| YTAS-3403S2 | Osmanlı Boytu Orta<br>Antik Sarı | Orta A          | ntik Sarı      |                         | 5      |                                                                                                    |
|             | SAF                              | RF MALZEMELERÍ  |                |                         |        |                                                                                                    |
| Kodu        | Adı                              | Tanım I         | /liktar Verile | n Mi <mark>kt</mark> ar | Brm    |                                                                                                    |
| TKR-0002    | Taş Kristal 12                   |                 | 200            | 200                     | Ad.    |                                                                                                    |
| TSY-0002    | Taş Seyrekşerit 12 Ha            | m               | 110            | 110                     | ) Cm.  |                                                                                                    |
| TSS-0001    | Taş Sıkşerit 12 Gümüş            | 3               | 190            | 190                     | Cm.    |                                                                                                    |
| FLO-0001    | Flok Osmanlı 34.3 Alt            |                 | 5              | 5                       | Ad.    |                                                                                                    |
| FLO-0002    | Flok Osmanlı 34.3 Kırr           | mizi            | 5              | 5                       | Ad     |                                                                                                    |
| FLO-0003    | Flok Osmanlı 34.3 Yeş            | il              | 5              | 5                       | Ad     |                                                                                                    |
| TSY-0001    | Taş Seyrekşerit 12 Gü            | müş             | 30             | 30                      | Cm.    |                                                                                                    |
| TKR-0004    | Taş Kristal 14 Aquama            | arin            | 100            | 100                     | Ad.    |                                                                                                    |
|             |                                  |                 |                |                         |        |                                                                                                    |
|             |                                  |                 |                |                         | *      |                                                                                                    |

### TAŞERONDAN İŞ TESLİM ALMA

| arih | 4                                                                                                    | 1.12.2023 02:49:17 -                                                                                                    |          |                                 |                                            | Fiş                                                        | No     |                                                                                                    |                                                                                                    |
|------|----------------------------------------------------------------------------------------------------|----------------------------------------------------------------------------------------------------|----------|---------------------------------|--------------------------------------------|------------------------------------------------------------|--------|----------------------------------------------------------------------------------------------------|----------------------------------------------------------------------------------------------------|
| aşer | ron                                                                                                    | Hülya Demir                                                                                                    |          |                                 | ~                                          | Teslim F                                                   | iş No  | TV2023                                                                                                    | 12-0001                                                                                                    |
| Те   | eslim Alınar                                                                                                    | n İşler                                                                                                    |          |                                 |                                            |                                                            |        |                                                                                                    |                                                                                                    |
|      | Kodu                                                                                                    | Yan Mamul                                                                                                    | B        | Renk                            | Verilen<br>Miktar                          | Mikt_                                                      | Fire   | Fiyat                                                                                                    | Tutar                                                                                                    |
| ۱.   | YTAS-100                                                                                                    | 5 Türk Boytu Battal Antik S                                                                                                    | _ Battal | Antik S                         | 10                                         | 0 -                                                        | 10     | 11,00                                                                                                    | 0.00                                                                                                    |
|      | YTAS-340                                                                                                    | 3 Osmanlı Boytu Orta Antik                                                                                                    | Orta     | Antik S                         | 5                                          | 0                                                          | 5      | 21,00                                                                                                    | 0,0                                                                                                    |
| 44   | 🕫 4 Kayıt                                                                                                    | 1/2 → → → + - / √                                                                                                    | ×        |                                 |                                            | 0                                                          |        |                                                                                                    | 0.00                                                                                                    |
| Ge   | •• • Kayıt                                                                                                    | 1/2 → → → + - / ✓<br>Sarf Malzemeleri                                                                                                    | X        |                                 |                                            | 0                                                          |        |                                                                                                    | 0.00                                                                                                    |
| Ge   | ≪ ← Kayıt<br>eri Alınan S                                                                                                    | 1/2 → → → + - 2 ✓<br>Garf Malzemeleri<br>Sarf Malzeme Adı                                                                                                    | × (      | nlı Miktar                      | Verilen 1                                  | 0<br>Miktar                                                | Miktar | Fire                                                                                                    | 0.00                                                                                                    |
| Ge   | Kodu Kodu                                                                                                    | 1 / 2 → → → + - / ✓<br>Sarf Malzemeleri<br>Sarf Malzeme Adı<br>Taş Kristal 12                                                                                                    | × 🕢      | nlı Miktar<br>21                | Verilen 1                                  | 0<br>Miktar<br>200                                         | Miktar | Fire                                                                                                    | 0,00                                                                                                    |
| Ge   | <ul> <li>Kayıt</li> <li>Kodu</li> <li>TKR-0002</li> <li>TSY-0002</li> </ul>                                                                                          | 1 / 2 → → → + - / ✓<br>Sarf Malzemeleri<br>Sarf Malzeme Adı<br>Taş Kristal 12<br>Taş Seyrek şerit 12 Ham                                                                                                    | × 🖣      | nlı Miktar<br>2(<br>1           | Verilen I<br>00                            | 0<br>Miktar<br>200<br>110                                  | Miktar | 6 Fire 0 0                                                                                                    | 0,00                                                                                                    |
| Ge   | Kodu<br>TKR-0002<br>TSS-0001                                                                                                    | 1 / 2 → → → + - / ✓<br>Sarf Malzemeleri<br>Sarf Malzeme Adı<br>Taş Kristal 12<br>Taş Seyrekşerit 12 Ham<br>Taş Sıkşerit 12 Gümüş                                                                                        | × 4      | nlı Miktar<br>2(<br>1)          | Verilen 1<br>00<br>10<br>90                | 0<br>Miktar<br>200<br>110<br>190                           | Miktar | Fire           0           0           0           0                                                                                                    | 0,00  Birim  Ad.  Cm.  Cm.  Cm.                                                                                                    |
| Ge   | <ul> <li>Kayıt</li> <li>Kodu</li> <li>TKR-0002</li> <li>TSY-0002</li> <li>TSS-0001</li> <li>FLO-0001</li> </ul>                                                      | 1 / 2 → → → → + - / ✓<br>Sarf Malzemeleri<br>Sarf Malzeme Adı<br>Taş Kristal 12<br>Taş Seyrekşerit 12 Ham<br>Taş Sıkşerit 12 Gümüş<br>Flok Osmanlı 34.3 Alt                                                             | × <      | nlı Miktar<br>2(<br>1:<br>1:    | Verilen 1<br>00<br>10<br>90<br>5           | 0<br>Miktar<br>200<br>110<br>190<br>5                      | Miktar | <ul> <li>Fire</li> <li>0</li> <li>0</li> <li>0</li> <li>0</li> <li>0</li> </ul>                                                                                                    | 0,00                                                                                                    |
| Ge   | <ul> <li>Kayt</li> <li>Kodu</li> <li>TKR-0002</li> <li>TSY-0002</li> <li>TSS-0001</li> <li>FLO-0001</li> <li>FLO-0002</li> </ul>                                     | 1 / 2 → → → + - / ✓<br>Sarf Malzemeleri<br>Sarf Malzeme Adı<br>Taş Kristal 12<br>Taş Seyrekşerit 12 Ham<br>Taş Sıkşerit 12 Gümüş<br>Flok Osmanlı 34.3 Alt<br>Flok Osmanlı 34.3 Kırmızı                                  | X 4      | nlı Miktar<br>21<br>11<br>11    | Verilen 1<br>00<br>10<br>5<br>5<br>5       | 0<br>Miktar<br>200<br>110<br>190<br>5<br>5                 | Miktar | Fire           0           0           0           0           0           0           0           0           0                                                                                                    | 0,00  Birim  Ad.  Cm.  Cm.  Cm.  Ad.  Ad.  Ad.  Ad.  Ad.  Ad.  Ad.  A                                                                |
| Ge   | <ul> <li>Kayt</li> <li>Kodu</li> <li>TKR-0002</li> <li>TSY-0002</li> <li>TSS-0001</li> <li>FLO-0001</li> <li>FLO-0002</li> <li>FLO-0003</li> </ul>                   | 1 / 2 → → → + + - / ✓<br>Sarf Malzemeleri<br>Sarf Malzeme Adı<br>Taş Kristal 12<br>Taş Seyrekşerit 12 Ham<br>Taş Sıkşerit 12 Gümüş<br>Flok Osmanlı 34.3 Kırmızı<br>Flok Osmanlı 34.3 Kırmızı<br>Flok Osmanlı 34.3 Yeşil | X 4      | nlı Miktar<br>2(<br>1<br>1:     | Verilen 1<br>00<br>10<br>5<br>5<br>5<br>5  | 0<br>Miktar<br>200<br>110<br>190<br>5<br>5<br>5<br>5       | Miktar | Fire           0           0           0           0           0           0           0           0           0           0           0                                                                                     | 0,00      Birim      Ad.      Cm.      Cm.      Ad.      Ad.      Ad.      Ad.      Ad.      Ad.      Ad.      Ad.      Ad.      Ad. |
| Ge   | <ul> <li>Kayt</li> <li>Kodu</li> <li>TKR-0002</li> <li>TSY-0002</li> <li>TSS-0001</li> <li>FLO-0001</li> <li>FLO-0002</li> <li>FLO-0003</li> <li>TSY-0001</li> </ul> | 1 / 2 → → → + - / ✓<br>Sarf Malzemeleri<br>Sarf Malzeme Adı<br>Taş Kristal 12<br>Taş Seyrekşerit 12 Ham<br>Taş Sikşerit 12 Gümüş<br>Flok Osmanlı 34.3 Alt<br>Flok Osmanlı 34.3 Yeşil<br>Taş Seyrekşerit 12 Gümüş        | X 4      | nlı Miktar<br>20<br>1<br>1<br>1 | Verilen 1<br>00<br>10<br>5<br>5<br>5<br>30 | 0<br>Miktar<br>200<br>110<br>190<br>5<br>5<br>5<br>5<br>30 | Miktar | Fire           0           0           0           0           0           0           0           0           0           0           0           0           0           0           0           0           0           0 | 0,00<br>P<br>Birim<br>0 Ad.<br>0 Cm.<br>0 Cm.<br>0 Ad.<br>0 Ad.<br>0 Ad.<br>0 Ad.<br>0 Ad.<br>0 Ad.<br>0 Ad.<br>0 Cm.                |

"Taşerona iş verme" ya da "Taşeron iş takibi" formunda (Alım Fişi Düzenle) butonuna bastığınızda bu form açılır.

Teslim alınan işler alanında Verilen miktar kolonu yanında Miktar kolonuna teslim aldığınız yarı mamullerin adedini girin. Eksik miktar girildiğinde kalanını fire kabul edecektir.

Geri alınan sarf malzemelerinin miktarlarını ve fire miktarlarını da girdikten sonra kaydedebilirsiniz.

Formu kaydettikten sonra onaylamalısınız. Onaylanmamış formlar sistemde iş görmez.

Onaylama ile Üretim fişleri otomatik kesilir. Taşlama istasyonu olası Sevk fişlerinin kayıt gecikmelerinin olabiliceği gözönüne alınarak eksi miktar çalışabilecektir. Sonrasında kesilecek sevk fişleri ile miktar takibi yapılabilir.

Tüm fişlerde sonradan bilerek / bilmeyerek yapılacak değişikliklerin izlenebilmesi için onaylama sistemi kurulmuştur.

Onaylama ile "Yazdır" butonu aktif hale gelir. Taşerona verebileceğiniz / imzalatabileceğiniz teslim formu yazdırma önizlemesi gelir.

| Ko          | du 0001                 |             | 2                 |                  | Fi             | No TA2         | 02312-0 | 002                  |
|-------------|-------------------------|-------------|-------------------|------------------|----------------|----------------|---------|----------------------|
| Adı Soya    | ıdı Hülya Demir         |             | <i></i>           |                  | 1              | arih 4.12      | 2.2023  | 5                    |
|             | ia.                     | TESLİM /    |                   | ÜRÜNLE           | R              |                |         |                      |
| Kodu        | Adı                     | Renk        | Verilen<br>Miktar | Alınan<br>Miktar | Fire<br>Miktar | Fire Tu        | ıtar 📑  | T <mark>ut</mark> ar |
| YTAS-1005S2 | Türk Boytu Battal Antik | Antik San   | 10                | 10               | 0              | 1              | 0,00    | 110,00               |
| YTAS-3403S  | Osmanlı Boytu Orta      | Antik Sarı  | 5                 | 5                | C              | 1              | 0.00    | 105.00               |
|             | Antik San               | 1 and 0 and | 1                 |                  |                | 1              |         | 10.040.5             |
|             |                         | SARF        | MALZEN            | IELERİ           |                |                |         |                      |
| Kodu        | Adı                     |             | Tanım<br>Miktar   | Veri<br>Mik      | len<br>tar     | İade<br>Miktar | Fire    | Brm                  |
| TKR-0002    | Taş Kristal 12          |             | 2                 | 00               | 200            | 0              | 0       | Ad.                  |
| TSY-0002    | Taş Seyrekşerit 12 Har  | n           | 1                 | 10               | 110            | 0              | 0       | Cm.                  |
| TSS-0001    | Taş Sıkşerit 12 Gümüş   | l l         | 1                 | 90               | 190            | 0              | 0       | Cm.                  |
| FLO-0001    | Flok Osmanlı 34.3 Alt   | Ĩ           |                   | 5                | 5              | 0              | 0       | Ad.                  |
| FLO-0002    | Flok Osmanlı 34.3 Kırm  | nizi        |                   | 5                | 5              | 0              | 0       | Ad.                  |
| FLO-0003    | Flok Osmanlı 34.3 Yeşi  | 1           |                   | 5                | 5              | 0              | 0       | Ad.                  |
| TSY-0001    | Taş Seyrekşerit 12 Gür  | nüş         |                   | 30               | 30             | 0              | 0       | Cm.                  |
| TKR-0004    | Taş Kristal 14 Aquamaı  | rin         | 1                 | 00               | 100            | 0              | 0       | Ad.                  |
|             |                         |             |                   |                  |                |                |         |                      |

# TAŞERON DURUM RAPORU

| Taş            | eron Durum    | Raporu                       |                   |                   |          |                  |                |               |           |
|----------------|---------------|------------------------------|-------------------|-------------------|----------|------------------|----------------|---------------|-----------|
| Taşen<br>Hülya | on<br>a Demir |                              | Baş.<br>4.1       | . Tarih<br>1.2023 | Ŧ        | Son Ta<br>4.12.2 | arih<br>2023   | -             |           |
| Fiş            | •             |                              |                   |                   |          |                  |                |               | Q         |
|                | Mamul<br>Kodu | Mamul Adı                    | Verilen<br>Miktar | Alınan<br>Miktar  | Fiyat    | Tutar            | Fire<br>Miktan | Fire<br>Tutar | Net Tutar |
| •              | ∨ Fiş: (TV    | /202312-0001) - 4.12.2023    | I (TA20231        | 2-0002) 4         | 4.12.202 | 3   0 gūr        | n              |               |           |
|                | YTAS-1005     | Türk Boytu Battal Antik San  | 10                | 10                | 11,00    | 110,00           | 0              | 0.00          | 110,00    |
|                | YTAS-3403     | Osmanlı Boytu Orta Antik San | 5                 | 5                 | 21,00    | 105,00           | 0              | 0,00          | 105,00    |
|                |               |                              |                   |                   |          | 215,00           |                | 0.00          | 215,00    |
|                |               |                              |                   |                   |          |                  |                |               |           |
|                |               |                              |                   |                   |          | 215,00           |                | 0,00          | 215,00    |
|                |               |                              |                   |                   |          |                  |                |               |           |

Raporu alınacak taşeron seçilir. Tarih aralığı belirlenir. Çarklı butona basılır. Taşeronun hesap durumu dökülür. İstenirse yazdırılabilir.